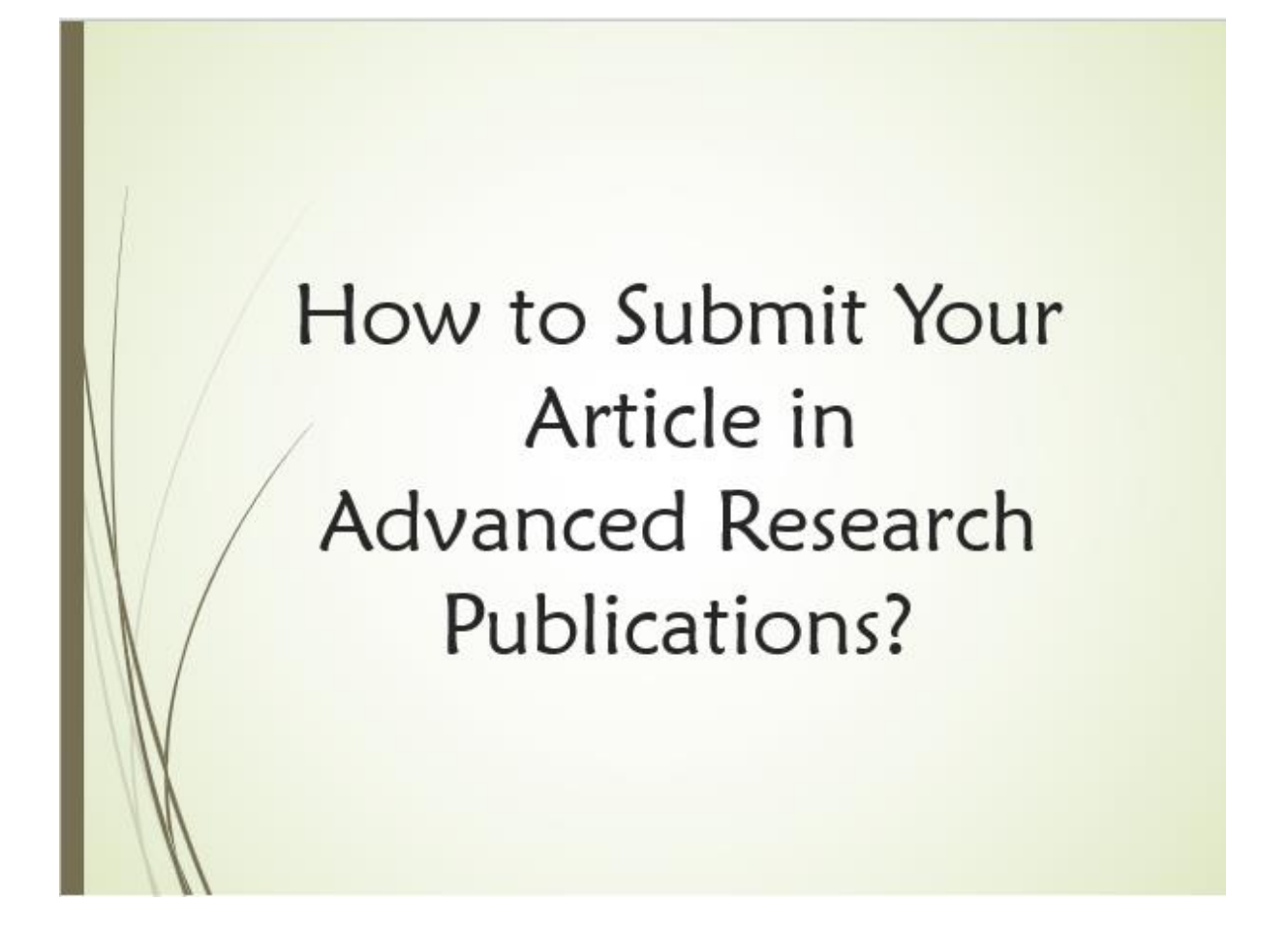

1. Visit our website (<u>https://www.advancedresearchpublications.com/</u>) and choose the domain to which you wish to submit your article.

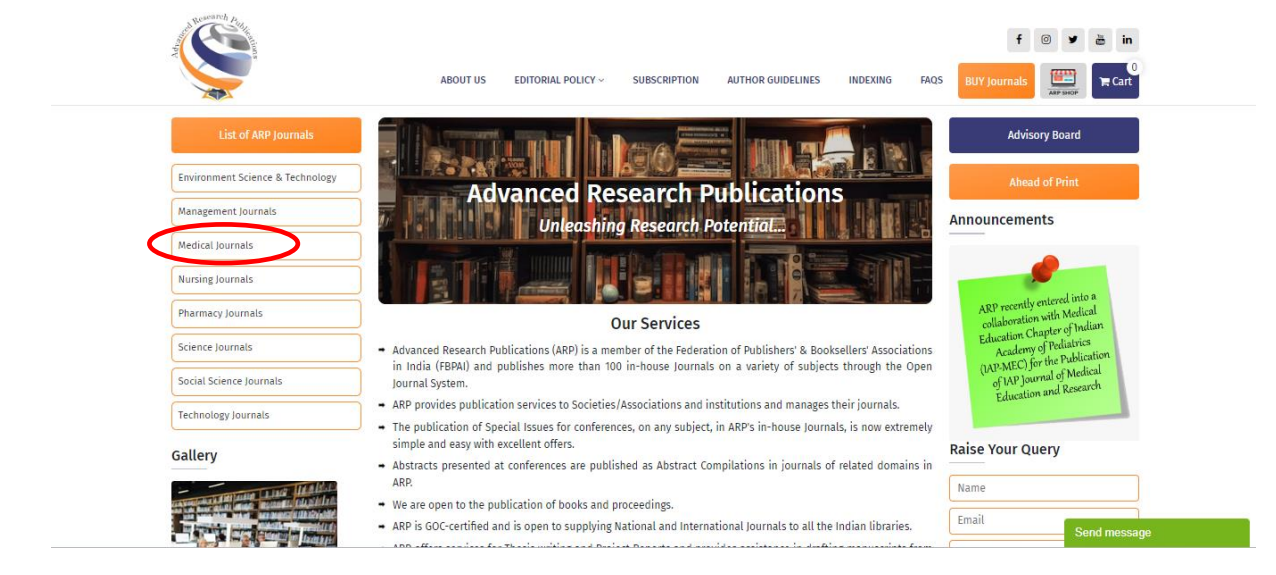

2. Select the journal of your choice.

| The second second secon | f C V 2 in<br>About US EDITORIAL POLICY - SUBSCRIPTION AUTHOR GUIDELINES INDEXING FAQS                                                                                                    |
|----------------------------------------------------------------------------------------------------|----------------------------------------------------------------------------------------------------|
| Advisory Board                                                                                                    | Medical Journals                                                                                                    |
| Ahead of Print                                                                                                    | - APCRI Journal                                                                                                    |
|                                                                                                    | Chettinad Health City Medical Journal                                                                                                    |
| List of ARP Journals                                                                                                    | Journal of Communicable Diseases                                                                                                    |
|                                                                                                    | Journal of Non-Communicable Diseases in Humanitarian Emergencies: Initiatives and Innovations                                                                                                    |
| Environment Science & Technology                                                                                                    | Postgraduate Journal of Pediatrics and Adolescent Medicine [PJPAM]                                                                                                    |
|                                                                                                    | Pushpagiri Medical Journal                                                                                                    |
| Management Journals                                                                                                    | - Epidemiology International                                                                                                    |
| Medical Journals                                                                                                    | Indian Journal of Youth and Adolescent Health                                                                                                    |
|                                                                                                    | International Journal of Advanced Research in Gynaecology and Obstetrics                                                                                                    |
| Nursing Journals                                                                                                    | International Journal of Advanced Research in Micropolology and Immunology                                                                                                    |
| Pharmacy Journals                                                                                                    | international journal of Presultive activities and a more activities and a second activities and a second activities and a second activities and a second activities activities and a second activities activities acti |
| Science Journals                                                                                                    | International Journal of Preventive, Curative and Community Medicine                                                                                                    |
|                                                                                                    | - Journal of Advanced Research in Dental and Oral Health                                                                                                    |
| Social Science Journals                                                                                                    | Journal of Advanced Research in Medical Science and Technology                                                                                                    |
| Technology Journals                                                                                                    | Journal of Advanced Research in Pharmaceutical Sciences and Pharmacology Interventions                                                                                                    |
|                                                                                                    | <ul> <li>Journal of Advanced Research in Psychology and Psychotherapy</li> </ul>                                                                                                    |
|                                                                                                    | → Journal of Drug Discovery and Development                                                                                                    |
|                                                                                                    | Journal of Integrated Community Health                                                                                                    |
|                                                                                                    | Recent Advances in Pathology and Laboratory Medicine L                                                                                                    |
|                                                                                                    | Journal of Advanced Research in Ayurveda, Yoon mit, Siddha and Homeopathy                                                                                                    |
|                                                                                                    | - Journal of Advanced Research in Medicine 🦰                                                                                                    |

3. Click on Login/Registration on the home page of the journal.

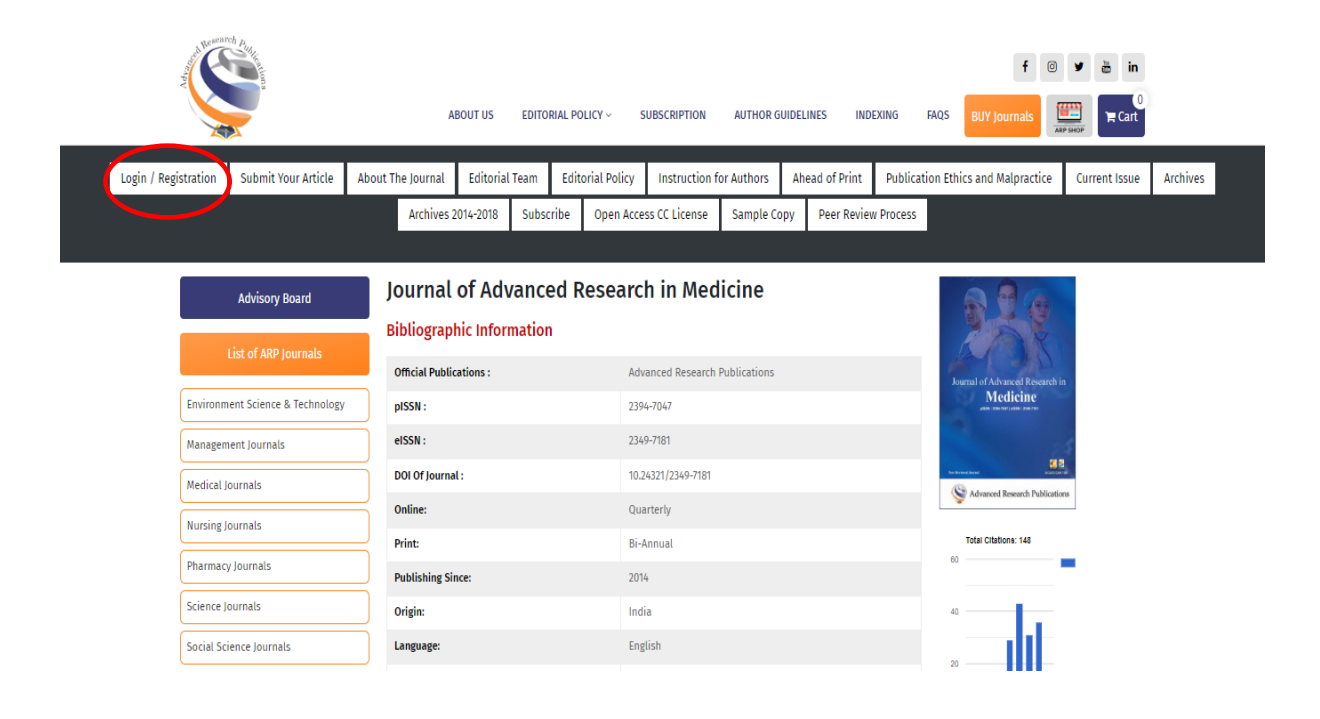

4. You will be directed to our Open Journal System (OJS). If you are a registered user, please fill in your login credentials, click on **Login** and go to Step 7. If you are a new user, click on **Register**.

| urrent Archives Announcements About <del>•</del> | Q Search       |
|--------------------------------------------------|----------------|
| Home / Login                                     |                |
|                                                  | Information    |
| Login                                            | For Readers    |
| Username *                                       | For Authors    |
|                                                  | For Librarians |
| Password *                                       |                |
| Eorgot your password?                            |                |
| ✓ Keep me loaged in                              |                |

5. Fill in the required details for registration and click on **Register**.

|                                                                                     | Register Login |
|-------------------------------------------------------------------------------------|----------------|
| Laureal of Advanced Descends in Medicine (F TCCN), 2240 7404 0, D TCCN              | 2204 7047)     |
| journal of Advanced Research in Medicine (E-ISSN: 2349-7181 & P-ISSN:               | 2394-7047)     |
| Current Archives Announcements About -                                              | Q, Search      |
| Home / Register                                                                     |                |
|                                                                                     | Information    |
| Register                                                                            | For Readers    |
|                                                                                     | For Librarians |
| Unclass or connect your ORCID ID                                                    |                |
| Profile                                                                             |                |
| Green Name *                                                                        |                |
| Family Mone                                                                         |                |
|                                                                                     |                |
| Affiliation *                                                                       |                |
|                                                                                     |                |
| Country *                                                                           |                |
| <b></b>                                                                             |                |
|                                                                                     |                |
| Email *                                                                             |                |
|                                                                                     |                |
| Username *                                                                          |                |
|                                                                                     |                |
| Password *                                                                          |                |
|                                                                                     |                |
| Repeat password *                                                                   |                |
|                                                                                     |                |
| Ves Lagree to have my data collected and stored according to the privacy statement. |                |
|                                                                                     |                |
| Yes, I would like to be notified of new publications and announcements.             |                |
| Register Looin                                                                      |                |
|                                                                                     |                |
|                                                                                     |                |
|                                                                                     | Platform &     |
|                                                                                     | workflow by    |
|                                                                                     | ADR/STPL       |
|                                                                                     |                |
|                                                                                     |                |

6. Click on Make a New Submission and proceed to Step 9.

| Journal of Advanced Research in Medicine (E-ISSN: 2349-7181 & P-IS                                                                                                    | SN: 2394-7047)                                              |
|----------------------------------------------------------------------------------------------------|-------------------------------------------------------------|
| Current Archives Announcements About -                                                                                                    | Q Search                                                    |
| Home / Registration complete<br><b>Registration complete</b><br>Thanks for registering! What would you to do next?<br><u>Make a New Submission</u><br><u>Edit My Profile</u><br><u>Continue Browsing</u> | Information<br>For Readers<br>For Authors<br>For Librarians |
|                                                                                                    | Platform &<br>workflow by<br>ADR/STPL                       |

7. (Continued from Step 4 for already-registered users) After logging in, go to the **About** section and click on **Submissions**.

|                                                                                 |                                                       | yadav_adr +    |
|---------------------------------------------------------------------------------|-------------------------------------------------------|----------------|
| lournal of Advanced Rese                                                        | arch in Medicine (F-ISSN: 2349-7181 & P-ISSN: 2       | 2394-7047)     |
| Current Archives Announcements                                                  | About -                                               | Q, Search      |
|                                                                                 | About the Journal                                     |                |
| Current Issue                                                                   | Submissions                                           | Information    |
| current issue                                                                   | Editorial Team                                        | For Readers    |
| Vol. 10 No. 3(A) (2023): Journal of Advan                                       | Privacy Statement                                     | For Authors    |
| Published: 2024-01-02                                                           | Contact                                               | For Librarians |
|                                                                                 |                                                       |                |
|                                                                                 |                                                       |                |
|                                                                                 |                                                       |                |
| <ul> <li>Abstract Compilation</li> </ul>                                        |                                                       |                |
| Micro - Nutritional Deficiencies in Empl                                        | oyees of Oil & Gas Industry - A Cross Sectional Study |                |
| N. Sudharsan Ramanujam                                                          | 1                                                     |                |
| [∄ PDF                                                                          |                                                       |                |
| Injuries to Migrant Labourers at DMRC                                           | Site                                                  |                |
| Gauhar Azad                                                                     | 2                                                     |                |
| D PDF                                                                           |                                                       |                |
| https://medical.advancedresearchpublications.com/index.php/MedicineJournal/abou | t/submissions                                         |                |

8. Click on Make a new submission.

| <br>                                                                                                    | yadav_adr -    |
|----------------------------------------------------------------------------------------------------|----------------|
| Journal of Advanced Research in Medicine (E-ISSN: 2349-7181 & P-ISSN:                                                      | 2394-7047)     |
| Current Archives Announcements About -                                                                                     | Q Search       |
| Home / Submissions                                                                                                    |                |
|                                                                                                    | Information    |
| Submissions                                                                                                    | For Readers    |
|                                                                                                    | For Authors    |
| Make a new submission or view your pending submissions.                                                                    | For Librarians |
|                                                                                                    |                |
| Submission Preparation Checklist                                                                                           |                |
| As part of the submission process, authors are required to check off their submission's compliance with all of the         |                |
| following items, and submissions may be returned to authors that do not adhere to these guidelines.                        |                |
| The submission has not been previously sublished, nor is it before another journal for consideration for an evaluation     |                |
| has been provided in Comments to the Editor).                                                                              |                |
|                                                                                                    |                |
| The submission file is in OpenOffice, Microsoft Word, or RTF document file format.                                         |                |
| ✓ Where available, URLs for the references have been provided.                                                             |                |
|                                                                                                    |                |
| The text is single-spaced; uses a 12-point font; employs italics, rather than underlining (except with URL addresses); and |                |
|                                                                                                    |                |

9. Fill in the details.

| Journal of Advanced Research | in Medicine (E-JSSN: 234 Tasks 0                                                                                                    | 😌 English         | View Site         | 🛔 prashu_adr |  |  |  |  |  |
|------------------------------|----------------------------------------------------------------------------------------------------|-------------------|-------------------|--------------|--|--|--|--|--|
|                              | Submit an Article                                                                                                    |                   |                   |              |  |  |  |  |  |
|                              | 1. Start 2. Upload Submission 3. Enter Metadata 4. Confirmation 5. Next Steps                                                                                                    |                   |                   |              |  |  |  |  |  |
| New Submission               | Section                                                                                                    |                   |                   |              |  |  |  |  |  |
|                              |                                                                                                    |                   |                   |              |  |  |  |  |  |
|                              | Articles must be submitted to one of the journal's sections. *                                                                                                    |                   |                   |              |  |  |  |  |  |
|                              | Submission Requirements                                                                                                    |                   |                   |              |  |  |  |  |  |
|                              | Submission Requirements<br>You must read and acknowledge that you've completed the requirements below before proceeding.                                                                                                    |                   |                   |              |  |  |  |  |  |
|                              | The submission has not been previously published, nor is it before another journal for consideration (or an explanation has been provided in Comments to the Editor).                                                                                                    |                   |                   |              |  |  |  |  |  |
|                              | The submission file is in OpenOffice, Microsoft Word, or RTF document file format.                                                                                                    |                   |                   |              |  |  |  |  |  |
|                              | Where available, OKES for the Perferences have been provided. The text is single-spaced; uses a 12-point font; employs italics, rather than underlining (except with URL addresses); and all illustrations, figure that the space of the space of | res, and tables a | are placed within | the text at  |  |  |  |  |  |
|                              | the appropriate points, rather than at the end.                                                                                                    |                   |                   |              |  |  |  |  |  |
|                              | The text adheres to the stylistic and bibliographic requirements outlined in the Author Guidelines.                                                                                                    |                   |                   |              |  |  |  |  |  |
|                              |                                                                                                    |                   |                   |              |  |  |  |  |  |
|                              | Comments for the Editor                                                                                                    |                   |                   |              |  |  |  |  |  |
|                              | D 10 B I U & ☆ ☆ ☆ II Upload ±                                                                                                    |                   |                   |              |  |  |  |  |  |
|                              |                                                                                                    |                   |                   |              |  |  |  |  |  |
|                              |                                                                                                    |                   |                   |              |  |  |  |  |  |
|                              |                                                                                                    |                   |                   |              |  |  |  |  |  |

10. Click Save and continue.

| ркр 5        | Submit an Article       | × PKP Register   Journal o   | f Advanced Re 🗴 | +            |             |                        |                      |  |           | S           | -       | ٥              | ×        |
|--------------|-------------------------|------------------------------|-----------------|--------------|-------------|------------------------|----------------------|--|-----------|-------------|---------|----------------|----------|
| <del>~</del> | → C ▲ Not secu          | re   medical.advancedresearc | npublications.c | om/index.ph  | p/MedicineJ | ournal/submiss         | ion/wizard           |  |           |             |         | * 🖲            | ÷        |
| Journ        | al of Advanced Research | in Medicine (E-ISSN: 234     | Tasks 🛛         |              |             |                        |                      |  | 😌 English | View Site   | ۵       | anjup_ad       | <b>^</b> |
|              |                         |                              |                 |              |             |                        |                      |  |           |             |         |                |          |
|              |                         |                              |                 |              |             |                        |                      |  |           |             |         |                |          |
|              |                         | Corresponding Cont           | act *           |              |             |                        |                      |  |           |             |         |                |          |
|              |                         | I agree to be contact        | ed about this   | submission.  |             |                        |                      |  |           |             |         |                |          |
|              |                         |                              |                 |              |             |                        |                      |  |           |             |         |                |          |
|              |                         | Yes, I agree to have i       | ny dat onec     | ted and stor | ed accordin | ng to the <u>priva</u> | <u>y statement</u> . |  |           |             |         |                |          |
|              |                         |                              |                 |              |             |                        |                      |  |           |             |         |                |          |
|              |                         | Save and continue            | Cancel          |              |             |                        |                      |  |           |             |         |                |          |
|              |                         |                              |                 |              |             |                        |                      |  |           |             |         |                |          |
|              |                         |                              |                 |              |             |                        |                      |  |           |             |         |                |          |
|              |                         | * Denotes required fiel      | 4               |              |             |                        |                      |  |           |             |         |                | 1        |
|              |                         | Denotes required field       | ,<br>,          |              |             |                        |                      |  |           |             |         |                |          |
|              |                         |                              |                 |              |             |                        |                      |  |           |             |         |                |          |
|              |                         |                              |                 |              |             |                        |                      |  |           |             |         |                |          |
|              |                         |                              |                 |              |             |                        |                      |  |           |             |         |                |          |
|              |                         |                              |                 |              |             |                        |                      |  |           |             |         |                |          |
|              |                         |                              |                 |              |             |                        |                      |  |           |             |         |                | -1       |
|              |                         |                              |                 |              |             |                        |                      |  |           |             | Diati   | orm 9          |          |
|              |                         |                              |                 |              |             |                        |                      |  |           |             | workfl  | ow by          |          |
|              |                         |                              |                 |              |             |                        |                      |  |           | 4           | HDR/S   | TPL            |          |
|              |                         |                              |                 |              |             |                        |                      |  |           |             |         |                | -        |
| -            |                         | rch                          | <b>0</b> ⊟i     | <b>W</b>     | ¥ 😘         | 🚖 🗵                    | 🗖 C                  |  | ??        | ; ^ @ �) EN | IG 20-0 | 1:33<br>8-2021 | 3        |

11. Select the **Article Component**.

| Journal of Advanced Research | n in Medicine (E-ISSN: 234 |                                             |             |  |                                       |
|------------------------------|----------------------------|---------------------------------------------|-------------|--|---------------------------------------|
|                              | Submit an Article          | Upload Submission File                      | ×           |  |                                       |
|                              | 1. Start 2. Up             | 1. Upload File 2. Review Details 3. Confirm |             |  |                                       |
| Submissions                  | Submission File            | Article Component * Article Text            | ~           |  |                                       |
|                              |                            | Drag and drop a file here to begin upload   | Upload File |  |                                       |
|                              | Save and continue          | Ensuring a Blind Review                     |             |  |                                       |
|                              |                            | Continue Cancel                             |             |  |                                       |
|                              |                            |                                             |             |  |                                       |
|                              |                            |                                             |             |  | Platform &<br>workflow by<br>ADR/STPL |

12. Upload the file and click **Continue**.

| Journal of Advanced Research in Medicine | (E-ISSN: 234        |                                        |                 |             |   | 🕽 English 🛛 👁 | View Site | 🛔 prashu_adr                         |
|------------------------------------------|---------------------|----------------------------------------|-----------------|-------------|---|---------------|-----------|--------------------------------------|
| Subm                                     | it an Article Uploa | ad Submission File                     |                 |             | × |               |           |                                      |
| 1. St                                    | tart 2. Up 1. U     | pload File 2. Review Details           | 3. Confirm      |             |   |               |           |                                      |
| Submissions Sub                          | mission File Articl | le Component *                         |                 |             | ~ |               |           |                                      |
|                                          | *                   | prashu_adr, Types of articles that are | e accepted.docx | Change File |   |               |           |                                      |
| Save                                     | and continue        | ing a Blind Review                     |                 |             |   |               |           |                                      |
|                                          | Cont                | tinue Cancel                           |                 |             |   |               |           |                                      |
|                                          |                     |                                        |                 |             |   |               |           |                                      |
|                                          |                     |                                        |                 |             |   |               |           | Platform &<br>workflow by<br>DR/STPL |

13. Click Save and continue.

| Journal of Advanced Research | n Medicine (E-ISSN: 234 Tasks 💿                              |                            | \varTheta English 👁 View Site 🔺 prashu_adr |
|------------------------------|--------------------------------------------------------------|----------------------------|--------------------------------------------|
|                              | Submit an Article                                            |                            |                                            |
|                              | 1. Start 2. Upload Submission 3. Enter Metadata 4.           | Confirmation 5. Next Steps |                                            |
| Submissions                  | Submission Files                                             |                            | Q Search Upload File                       |
|                              | I2382-1 prashu_adr, Types of articles that are accepted.docx | t                          | February 19, Article Text<br>2024          |
|                              | Save and continue Cancel                                     |                            |                                            |
|                              |                                                              |                            | Platform &<br>workflow by<br>ADR/STPL      |

14. Fill in the details of the article.

| Journal of Advanced Research | in Medicine (E-ISSN: 234 Tasks 👩                                                                  | English | View Site | 🛔 prashu_adr |
|------------------------------|---------------------------------------------------------------------------------------------------|---------|-----------|--------------|
|                              | Submit an Article                                                                                 |         |           |              |
|                              | 1. Start     2. Upload Submission       3. Enter Metadata     4. Confirmation       5. Next Steps |         |           |              |
| Submissions                  | Prefix Title *                                                                                    |         |           |              |
|                              | Examples: A, The                                                                                  |         |           |              |
|                              | Subtitle                                                                                          |         |           |              |
|                              | Abstract *                                                                                        |         |           |              |
|                              | 1 1 1 1 1 1 1 1                                                                                   |         |           |              |
|                              |                                                                                                   |         |           |              |
|                              |                                                                                                   |         |           |              |
|                              |                                                                                                   |         |           |              |
|                              |                                                                                                   |         |           |              |
|                              |                                                                                                   |         |           |              |
|                              |                                                                                                   |         |           |              |

## 15. Click Save and continue.

| Journal of Advanced Research in | Medicine (E-ISSN: 234 | Tasks 🕕 |  | 😌 English | View Site | 占 prashu_adr |
|---------------------------------|-----------------------|---------|--|-----------|-----------|--------------|
|                                 |                       |         |  |           |           |              |
|                                 |                       |         |  |           |           |              |
|                                 | Supporting Agencies   | 5       |  |           |           |              |
|                                 |                       |         |  |           |           |              |
|                                 |                       |         |  |           |           |              |
|                                 |                       |         |  |           |           |              |
|                                 | References *          |         |  |           |           |              |
|                                 |                       |         |  |           |           |              |
|                                 |                       |         |  |           |           |              |
|                                 |                       |         |  |           |           |              |
|                                 |                       |         |  |           |           |              |
|                                 |                       |         |  |           |           |              |
|                                 |                       |         |  |           |           | //           |
|                                 | •                     |         |  |           |           |              |
|                                 | Save and continue     | Cancel  |  |           |           |              |
|                                 |                       |         |  |           |           |              |
|                                 |                       |         |  |           |           |              |
|                                 |                       |         |  |           |           |              |
|                                 |                       |         |  |           |           |              |
|                                 |                       |         |  |           |           |              |
|                                 |                       |         |  |           |           |              |
|                                 |                       |         |  |           |           | Platform &   |
|                                 |                       |         |  |           |           | workflow by  |
|                                 |                       |         |  |           | A         | DR/STPL      |
|                                 |                       |         |  |           |           |              |
|                                 |                       |         |  |           |           |              |

16. Click Finish Submission.

| Journal of Advanced Research | in Medicine (E-JSSN: 234 Tasks 0                                                                                                    | English       | 👁 View Site      | 💄 prashu_adr                         |
|------------------------------|----------------------------------------------------------------------------------------------------|---------------|------------------|--------------------------------------|
|                              | Submit an Article                                                                                                    |               |                  |                                      |
|                              | 1. Start 2. Upload Submission 3. Enter Metadata 4. Confirmation 5. Next Steps                                                                                                    |               |                  |                                      |
| Submissions                  | Your submission has been uplower and is ready to be sent. You may go back to review and adjust any of the information you have entered before of Submission". Finish Submission Cancel | ontinuing. Wh | en you are ready | click "Finish                        |
|                              |                                                                                                    |               | A                | Platform &<br>workflow by<br>DR/5TPL |

## 17. Click OK.

| Journal of Advanced Research in |                                                             |                                                              |          |                                      |
|---------------------------------|-------------------------------------------------------------|--------------------------------------------------------------|----------|--------------------------------------|
|                                 | Submit an Article                                           | Confirm 🗶                                                    |          |                                      |
|                                 | 1. Start 2. Upload Submission 3                             | Are you sure you wish to submit this article to the journal? |          |                                      |
| Submissions                     | Your submission has been uploaded and is re<br>Submission". | OK Cancel                                                    |          |                                      |
|                                 |                                                             |                                                              |          |                                      |
|                                 |                                                             |                                                              |          |                                      |
|                                 |                                                             |                                                              |          |                                      |
|                                 |                                                             |                                                              |          |                                      |
|                                 |                                                             |                                                              |          |                                      |
|                                 |                                                             |                                                              | vi<br>HD | Platform &<br>vorkflow by<br>DR/STPL |

18. Congratulations! You have successfully submitted your article. You may log out.

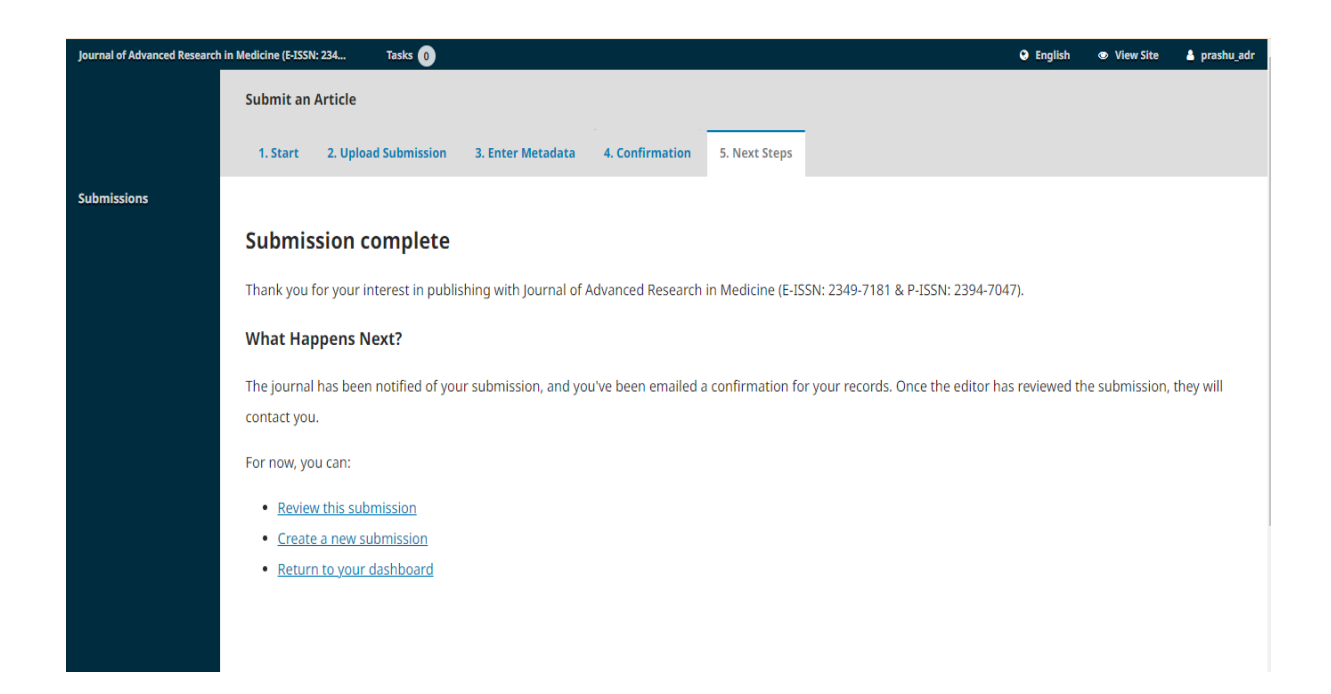

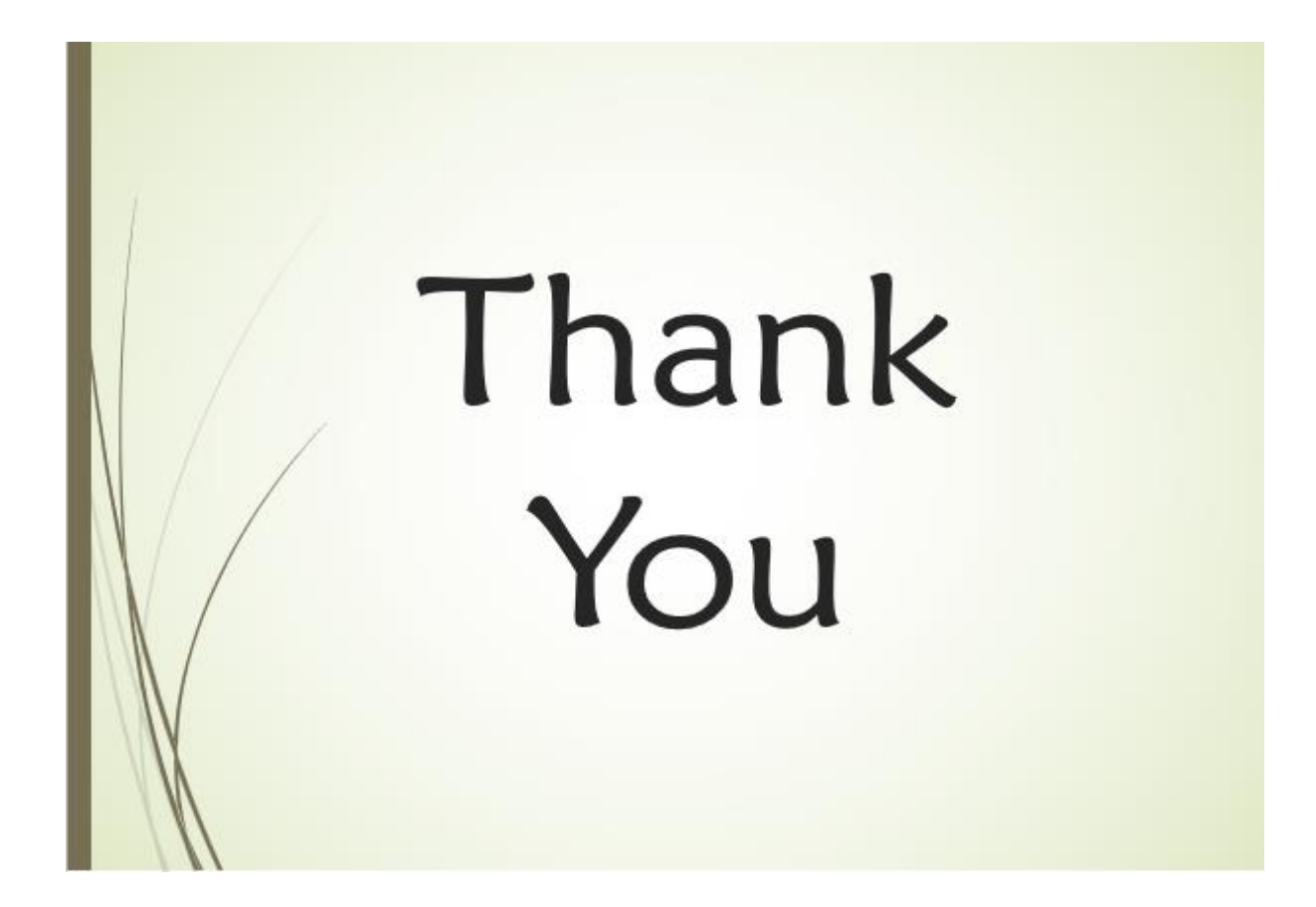